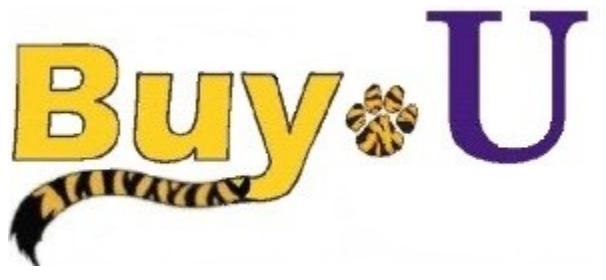

Quick

Reference

## Guide

## **Editing a Retrieved Cart**

## In This Guide

- ✓ Retrieving assigned carts
- ✓ Updating item quantities

✓ Removing lines from assigned carts

This guide demonstrates how to edit a retrieved cart. Note that editing a retrieved cart removes the Shopper as the cart owner. The Requester will become the cart owner and the shopper will lose cart visibility.

## Procedure

1. From the **BUY-U** homepage, access your listing of assigned carts by clicking the **Action Items** link in the top navigation bar.

| a <mark>Buy</mark> ≉U                             | Test Requester 🔻 🗎 🖈 | Action Items 1 | Notifications 🗎 🐂 0.00 USD 🛛 | Q.<br>? |
|---------------------------------------------------|----------------------|----------------|------------------------------|---------|
| 🚬 🐂 Shop 👌 Shopping 👌 Shopping Home 🗢 👌 Home/Shop |                      |                |                              |         |

2. Click Carts Assigned to me to retrieve the list.

| <mark>≈ Buy</mark> ∗U                    |                                                                                                    | Test Requester 👻   ★   Action Items 📘   Notifications   🦉 0.00 USD   🔍 |
|------------------------------------------|----------------------------------------------------------------------------------------------------|------------------------------------------------------------------------|
| > Shopping ) Shopping Home → ) Home/Shop |                                                                                                    | Action Items                                                           |
|                                          |                                                                                                    | My Assigned Approvals                                                  |
|                                          | Shop Everything - Go                                                                                | Carts Assigned To Me                                                   |
| <b>.</b>                                 | Go to: advanced search   favorites   forms   quick order Browse: suppliers   categories   contracts |                                                                        |

3. Click the desired cart name to review the order details.

|     | Buv&U                   |                                   |                              |              | Test Requeste    | r 🔻 🛛 🛧 🛛 Action Items 🔟 🛛 Notifica | ions 📔 🗑 0.00 USD 🛛 🔍 |
|-----|-------------------------|-----------------------------------|------------------------------|--------------|------------------|-------------------------------------|-----------------------|
|     | Currents.               |                                   |                              |              |                  |                                     | ?                     |
| Ì   | 📜 Shop / My Carts and ( | Orders / View Draft Shopping Cart | s マ / Shopping Cart - Drafts |              |                  |                                     |                       |
| 1   | Create Cart             |                                   |                              |              |                  |                                     |                       |
|     | Current Substitute: Lsu | Sciqreq End Substitution          |                              |              |                  |                                     |                       |
| 1 D | Drafts Assigned To N    | /le                               |                              |              |                  |                                     | legend ?              |
|     | Active Cart             | Cart Number                       | Shopping Cart Name           | Date Created | Cart Description | Total                               | Delete                |
| 血   | _ <b>⊒</b> ¥            | 40670856                          | Computer                     | 6/18/2013    |                  | 3,370.92 USD                        | Delete                |
|     |                         | 40792753                          | Projectors                   | 6/21/2013    |                  | 4,740.00 USD                        | Delete                |
|     |                         |                                   |                              |              |                  |                                     |                       |

4. To remove a line item, click the Remove button for that line.

| ñ       | Test Requester 🔻 📩 Action Items 🚹 Notifications 🗎 0.00 USD 🔍                                                                                                    |   |
|---------|----------------------------------------------------------------------------------------------------|---|
| -       | of this set                                                                                                    | ? |
|         | ह Shop / My Carts and Orders / Open My Active Shopping Cart マ / Cart - 40792753 - Draft Requisition                                                                                                    |   |
| ال<br>ک | Shopping Cart for Lsu Scigshop Return Cart     Projectors                                                                                                    |   |
| 血       | Snare my cart with others     Proceed to Checkout     or     Assign Cart       Have you made changes?     Update <ul> <li>Image: Share my cart</li> <li>Perform an action on (0 items selected)</li> <li>Select All Cart</li> </ul>                                                                                                    |   |
|         | CDW Government LLC(0037650) more info                                                                                                    |   |
|         | The item(s) in this group was retrieved from the supplier's website. What does this mean?                                                                                                    |   |
|         | Need to make chan es? MODIFY ITEMS   VIEW ITEMS   Item(s) was retrieved on: 6/21/2013 7:42:50 AM<br>Line(s): 1                                                                                                    |   |
|         | Product Description Unit Price Quantity Total                                                                                                    |   |
|         | tem added on key being the standard on key being the standard on the standard on the standard |   |
|         | Remove Part Number 2654396 EA                                                                                                    |   |
|         | Commodity Code 070 - Audio/Visual V                                                                                                    |   |

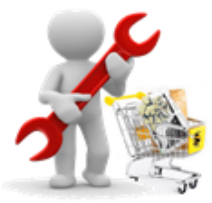

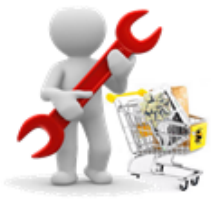

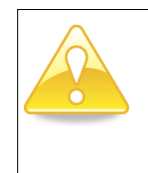

If the Remove button is not visible, the item originated from a punch-out catalog and cannot be directly deleted.

Please see the Modifying An Existing Cart Quick Reference Guide for information on editing punch-out items.

- 5. To update the **Quantity**, click **MODIFY ITEMS** to return to the supplier's Punch-Out site.
- 6. Enter the new quantity, click the **Update** button and click the **Checkout** button to return to **BUY-U**.

| SU GeauxShop Punchout |                                                                                                    | Cancel Punct |
|-----------------------|----------------------------------------------------------------------------------------------------|--------------|
|                       | <b>\\\\''' Cart</b> (10) - \$4,740.00                                                                                                    |              |
|                       | CDWG                                                                                                    |              |
|                       | Shopping Cart                                                                                                    |              |
|                       | Item typicaliability Unit Price Item Total                                                                                                    |              |
|                       | Epson PowerLife 93+ LCD projector<br>MFG Parter: V1H102100<br>CMFG Parter: V1H102100<br>CMFG Parter: V1H1021 |              |
|                       | Subtotal: \$4,740.00<br>Lease Option (\$147.89 /month)                                                                                                    |              |
|                       | Continue Shopping Checkout                                                                                                    |              |
|                       | Copyright © 2007 - 2012 CDW. All Rights Reserved.                                                                                                    |              |

Once the required fields are completed and the order has been reviewed, it can be submitted in the normal way.

You have successfully retrieved and edited your assigned cart.